**빠른 시작 가이드** 00825-0115-7062, Rev AB 7월 2023

# Rosemount<sup>™</sup> 1208A 레벨 및 유량 트랜스 미터

# 비접촉 레이더

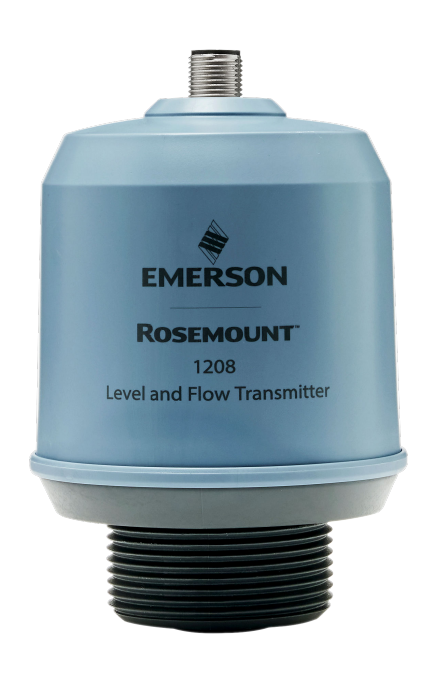

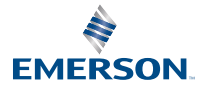

ROSEMOUNT

## 목차

| 가이드 소개           | 3  |
|------------------|----|
| 탱크에 설치하기         | 5  |
| 전기 연결 준비         |    |
| 트랜스미터 전원 공급      | 10 |
| 트랜스미터를 IO-링크에 연결 | 11 |
| 기본 구성 툴 시작하기     | 12 |
| 기본 설정 수행         |    |

## 1 가이드 소개

이 빠른 시작 가이드는 Rosemount 1208A 레벨 및 유량 트랜스미터에 대한 기 본 지침을 제공합니다. 자세한 내용은 Rosemount 1208A 참고 매뉴얼을 참조 하십시오.

## 1.1 안전 메시지

▲ 경고

안전 설치 및 정비 지침을 준수하지 않을 경우 사망이나 중상을 초래할 수 있습니 다.

트랜스미터는 자격 있는 작업자에 의해, 적용 가능한 실행 규칙에 따라 설치되어 야 합니다.

설비는 빠른 시작 가이드와 참고 매뉴얼에 지정된 대로만 사용하십시오. 그렇게 하지 않으면 설비에서 제공하는 보호 장구가 손상될 수 있습니다.

구성 요소의 교체 등의 수리는 안전을 위태롭게 할 수 있으며 어떤 상황에서도 허 용되지 않습니다.

## ▲ 경고

#### 공정 누출의 경우 사망이나 심각한 부상을 초래할 수 있습니다.

트랜스미터는 신중하게 취급하십시오.

압력을 적용하기 전에 공정 커넥터를 설치하고 조이십시오.

트랜스미터를 정비 중일 때는 공정 커넥터를 느슨하게 풀거나 분리하려 하지 마 십시오.

## ▲ 경고

#### 물리적 액세스

미승인 작업자는 최종 사용자 설비에 대한 중대한 손상 및/또는 잘못된 구성을 유 발할 수 있습니다. 이것은 의도적 또는 비의도적일 수 있으므로 보호되어야 합니 다.

물리적 보안은 모든 보안 프로그램의 중요한 부분이고 시스템 보호의 기본입니 다. 최종 사용자의 자산을 보호하기 위해 미승인 작업자의 물리적 액세스를 제한 하십시오. 이것은 시설 내에서 사용되는 모든 시스템에 적용됩니다.

## ▲ 경고

## 뜨거운 표면

트랜스미터 및 공정 씰은 높은 프로세스 온도에서 뜨거울 수 있습니다. 정비 전에 충분히 식혀야 합니다.

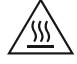

## 1.2 브라켓 장착

브라켓 키트와 함께 제공된 문서를 참고하십시오.

## 2 탱크에 설치하기

2.1 플랜지 장착

#### 프로시저

1. 탱크 플랜지에 적합한 가스켓을 배치합니다.

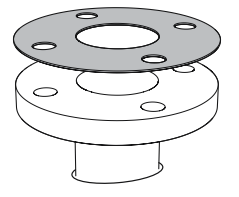

2. 플랜지를 가스켓 위에 올립니다.

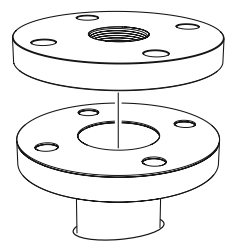

3. 선택한 플랜지 및 가스켓에 충분한 토크로 볼트와 너트를 조입니다.

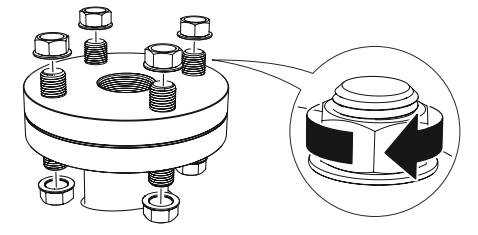

4. 트랜스미터 나사에 적절한 나사 실란트를 바릅니다.

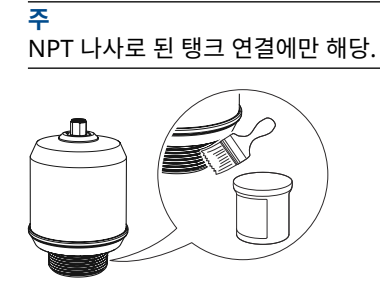

5. 트랜스미터를 설치하고 손으로 조이십시오.

**주** 가스켓은 G 나사 버전에만 필요합니다.

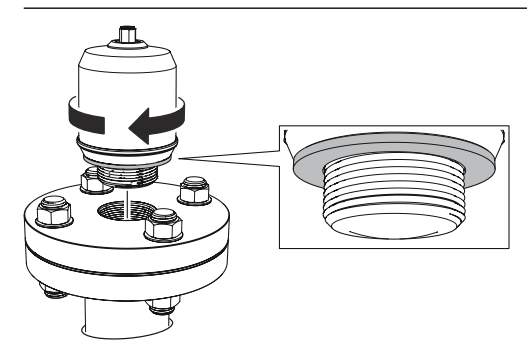

## 2.2 NPT 나사로 된 어댑터 장착

프로시저

1. 외부 나사에 적절한 나사 실란트를 바릅니다.

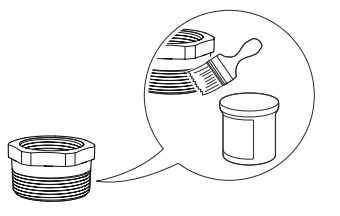

2. 탱크에 나사로 된 어댑터를 장착합니다.

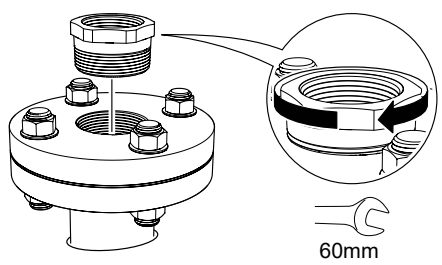

3. 트랜스미터 나사에 적절한 나사 실란트를 바릅니다.

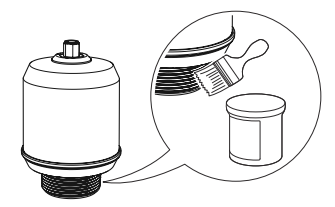

4. 트랜스미터를 설치하고 손으로 조이십시오.

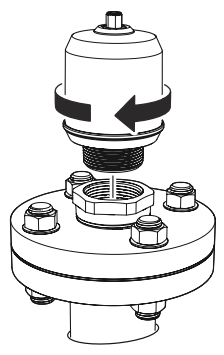

## 3 전기 연결 준비

3.1 연결부 유형 M12 수(A 코드)

3.2 전원 공급

트랜스미터는 트랜스미터 터미널에 있을 때 18~30Vdc에서 작동합니다.

3.3 출력

이 트랜스미터는 2개의 구성 가능한 출력을 제공합니다.

- **출력 1** 디지털 출력 / IO-링크 모드
- 출력 2 디지털 출력 또는 액티브 4~20mA 아날로그 출력

## 3.4 일체형 파워 소비량

< 2W(24Vdc에서 정상 작동, 출력 없음)

< 3.6W(24Vdc에서 정상 작동, 디지털 및 아날로그 출력 액티브)

3.5 배선도

#### 그림 3-1: 연결

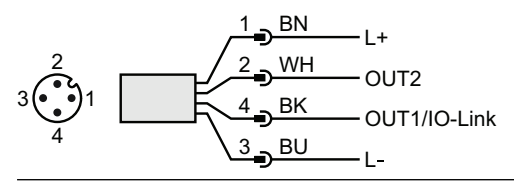

#### 표 3-1: 핀 할당

| 핀 | 배선 식 | 백상 <sup>(1)</sup> | 신호         |                                  |
|---|------|-------------------|------------|----------------------------------|
| 1 | BN   | 갈색                | L+         | 24V                              |
| 2 | WH   | 흰색                | OUT2       | 디지털 출력 또는 액티브 4~20mA 아날<br>로그 출력 |
| 3 | BU   | 파란색               | L-         | 0V                               |
| 4 | ВК   | 검은색               | OUT1/IO-링크 | 디지털 출력 또는 IO-링크 모드               |

(1) IEC 60947-5-2에 따라 분류

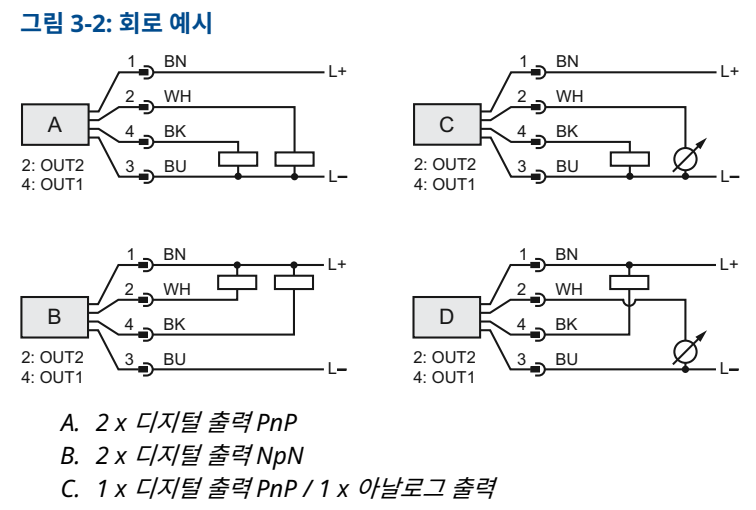

D. 1 x 디지털 출력NpN / 1 x 아날로그 출력

## 4 트랜스미터 전원 공급

#### 프로시저

- 1. 🖄 전원 공급장치가 분리되었는지 확인합니다.
- 2. M12 연결부를 부드럽게 삽입합니다.

**주** 연결부를 강제로 장착하지 마십시오. 올바르게 정렬되어 있는지 확인합 니다.

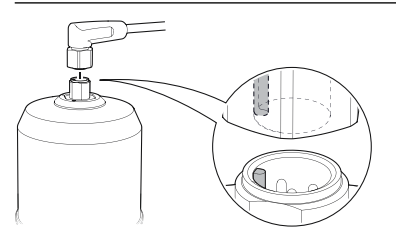

 완전히 삽입되면 나사 링을 완전히 조여질 때까지 돌립니다. 권장 토크는 제조업체의 매뉴얼을 참조하십시오.

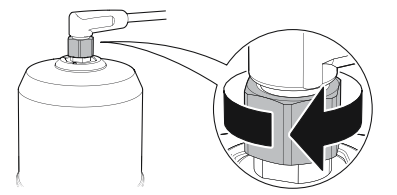

4. 전원 공급장치를 연결합니다.

## 5 트랜스미터를 IO-링크에 연결

IO-링크 마스터 또는 PLC를 통해 IO-링크 USB 커뮤니케이터를 사용하여 IO-링 크 장치를 설정할 수 있습니다.

#### 프로시저

구성 소프트웨어를 시작하고 트랜스미터를 연결합니다.

그림 5-1: IO-링크 USB 커뮤니케이터를 통한 연결

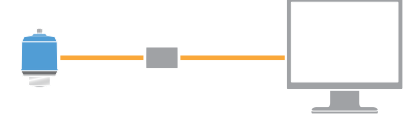

### 그림 5-2: IO-링크 마스터를 통한 연결

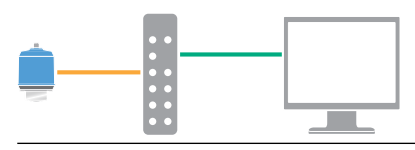

그림 5-3: PLC를 통한 연결

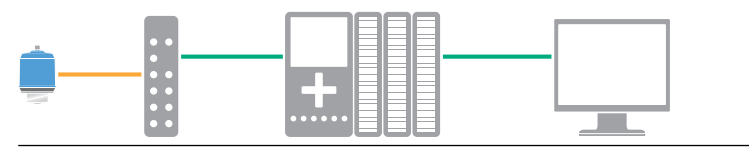

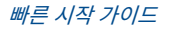

## 6 기본 구성 툴 시작하기

## 6.1 구성 툴

- Rosemount IO-링크 어시스턴트(액세서리로 공급)
- FDT<sup>®</sup> 프레임 어플리케이션, 예: PACTware
- Bluetooth<sup>®</sup> 무선 기술 기능을 사용한 에머슨의 구성 툴

## 6.2 Rosemount IO-링크 어시스턴트

## 6.2.1 최신 IODD 파일 가져오기

Rosemount IO-링크 어시스턴트 소프트웨어는 사용자의 장치 카탈로그에 대한 최신 IODD를 확인하고 다운로드할 수 있도록 합니다.

### 선결 요건

온라인 업데이트의 경우 인터넷 연결이 필요합니다.

### 프로시저

- 1. 💮 아이콘을 클릭합니다.
- Vendor(공급업체) 목록에서 Rosemount Inc.를 선택한 다음, 설치/업 데이트할 장치에 대해 확인란을 선택합니다.
   또는 이미 다운로드한 IODD 압축 파일을 찾아 Open(열기)을 선택합니다.
- 3. **OK(확인)**를 선택합니다.

## 6.3 FDT<sup>®</sup>/DTM 프레임워크

6.3.1 IODD 파일 다운로드

### 프로시저

- 1. Ioddfinder.io-link.com의 IODDFinder 포털에서 IODD를 다운로드 합니다.
- 2. IODD 패키지의 압축을 풉니다.

## 6.3.2 IODDs를 FDT<sup>®</sup>/DTM 프레임워크에 통합

IODDs를 FDT/DTM 환경(예: PACT*ware*)에 통합하려면 IODD DTM 해석기가 필요합니다.

## 선결 요건

일반적으로 IODD DTM Interpreter는 FDT/DTM 소프트웨어 설치 패키지에 포함되어 있습니다. Emerson.com/Rosemount1208A에서도 다운로드할 수 있습니다.

#### 프로시저

- IODD DTM Interpreter(IODD DTM 해석기) 소프트웨어를 시작합니 다.
- 2. Add IODD(IODD 추가)를 선택합니다.

| NODD DTM Configurator |                 | -           |           | × |
|-----------------------|-----------------|-------------|-----------|---|
| Select all            | Installed IODDs |             |           |   |
|                       |                 | Add IODD    |           |   |
|                       |                 | Add IODD co | ellection |   |
|                       |                 | Delet       | te        |   |
|                       |                 |             |           |   |
|                       |                 | Refre       | sh        |   |
|                       |                 |             |           |   |
|                       |                 |             |           |   |
|                       |                 |             |           |   |
|                       |                 |             |           |   |
|                       |                 |             |           |   |
|                       |                 | Setting     | js        |   |
|                       |                 | About       | t         |   |
|                       |                 | Clos        | e         |   |

- 3. IODD 파일(.xml)을 찾아보고 Open(열기)을 선택합니다.
- 4. 구성 툴을 시작하고 장치 카탈로그를 업데이트합니다.

```
도움이 필요하다?
새 DTM이 구동 시 자동으로 추가되지 않으면 View(보기) → Device
Catalog(장치 카탈로그) → Update Device Catalog(장치 카탈로그
업데이트)를 선택합니다.
```

6.4 Bluetooth<sup>®</sup> 기술을 통한 무선 구성

Bluetooth 연결은 특정 모델에만 사용할 수 있습니다.

6.4.1 AMS 장치 구성 도구 다운로드

#### 프로시저

앱 스토어에서 앱을 다운로드하고 설치합니다.

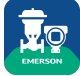

관련 정보

Emerson.com/AMSDeviceConfigurator

6.4.2 Bluetooth<sup>®</sup> 무선 기술을 통해 구성

#### 프로시저

- 1. AMS 장치 구성 도구를 실행합니다.
- 2. 연결하려는 장치를 클릭합니다.
- 3. 첫 번째 연결에서 이 장치의 키를 입력합니다.
- 왼쪽 상단에서 메뉴 아이콘을 클릭하여 원하는 장치 메뉴로 이동하십시 오.

## 6.4.3 Bluetooth® UID 및 키

장치에 연결된 종이 태그에서 UID 및 키를 찾을 수 있습니다.

**주** 종이 태그를 잃어버리면 검색할 수 없으므로 안전한 곳에 두십시오.

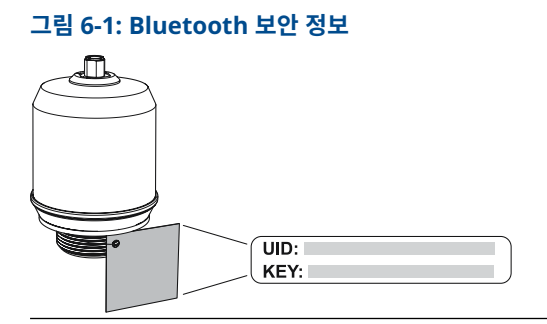

## 7 기본 설정 수행

7.1 공학 단위 설정

프로시저

- Menu(메뉴) 아래에서 Parameter(매개변수) → Basic Setup(기본 설 정)을 선택합니다.
- 2. Engineering Units(*공학 단위*) 목록에서 Metric(미터법) 또는 Imperial(영국식)을 선택합니다.
- 3. Write to device(장치에 쓰기)를 선택합니다.
- 7.2 기준 높이 입력

#### 프로시저

- Menu(메뉴) 아래에서 Parameter(매개변수) → Basic Setup(기본 설 정)을 선택합니다.
- 2. 기준 높이를 입력합니다.
- 3. Write to device(장치에 쓰기)를 선택합니다.

### 7.2.1 기준 높이

장치 기준 포인트와 영점 레벨 사이의 거리.

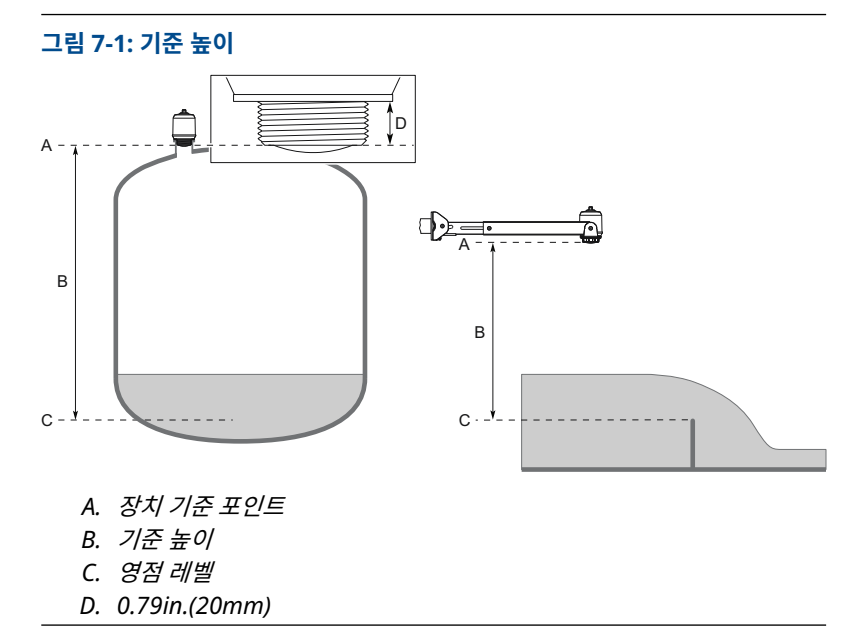

## 7.3 아날로그 출력 구성

레벨 또는 체적 유량을 4~20mA 신호로 출력하도록 트랜스미터를 설정할 수 있 습니다.

프로시저

- 1. *Menu(메뉴*) 아래에서 Parameter(매개변수) → OUT2 Analog Output(OUT2 아날로그 출력)을 선택합니다.
- OUT2 Configuration(OUT2 구성) 목록에서 Analog Output 4~20mA(아날로그 출력 4~20mA)를 선택합니다.
- Analog Control Variable(아날로그 제어 변수) 목록에서 Level(레벨) 또는 Volume Flow(체적 유량)을 선택합니다.
- 4. Alarm Mode(**알람 모드**) 목록에서 Low Alarm(**로우 알람)** 또는 High Alarm(**하이 알람)**을 선택합니다.
- 5. Analog Range Values(아날로그 범위 값)을 선택한 다음, 원하는 Upper Range Value(20mA)와 Lower Range Value(4mA)를 입력합 니다.
- 6. Write to device(장치에 쓰기)를 선택합니다.

## 7.4 디지털 출력 구성

상한 및 하한에 관한 스위칭 신호(동일한 핀 사용)를 출력하도록 트랜스미터를 설 정할 수 있습니다.

## 프로시저

- Menu(메뉴) 아래에서 Parameter(매개변수) → Basic Setup(기본 설 정)을 선택합니다.
- Digital Outputs P-n(디지털 출력 P-n) 목록에서 PnP 또는 nPn을 선 택합니다.
- 3. OUT1 Digital Output(OUT1 디지털 출력) 또는 OUT2 Digital Output(OUT2 디지털 출력)을 선택합니다.
- OUT1 Configuration(OUT1 구성) 또는 OUT2 Configuration(OUT2 구성) 목록에서 Digital Output Normally Open(디지털 출력이 정상 적으로 열림)을 선택합니다.
- 5. DO Control Variable(DO 제어 변수) 목록에서 Level(레벨) 또는 Volume Flow(체적 유량)을 선택합니다.
- Set Point Configuration(설정 포인트 구성)을 선택한 다음, 알람 매개 변수를 원하는 대로 설정합니다.
- 7. Write to device(장치에 쓰기)를 선택합니다.

## 7.5 체적 유량 측정 설정

#### 프로시저

- 1. Menu(메뉴) 아래에서 Volume Flow(체적 유량)을 선택합니다.
- 2. Volume Flow Calculation Method(체적 유량 계산 방법) 목록에서 원 하는 방법을 선택합니다. 다음에서 선택합니다.
  - 선형화 테이블
  - 파샬 플룸
  - 가파기 벤츄리 플룸
- 3. Volume Flow Table/Formula(체적 유량 표/포뮬라)를 선택한 다음, 매개변수를 원하는 대로 설정합니다.
- 4. Write to device(장치에 쓰기)를 선택합니다.

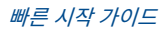

## 

빠른 시작 가이드 00825-0115-7062, Rev. AB 7월 2023

#### 자세한 정보 : Emerson.com

©2023 Emerson. 무단 전재 금지

에머슨 판매 약관은 요청 시 제공해 드립니 다. 에머슨 로고는 Emerson Electric Co.의 상표 및 서비스 마크입니다. 로즈마운트는 에머슨 그룹사의 마크입니다. 다른 모든 마 크는 해당 소유주의 자산입니다.

"Bluetooth"라는 문자 상표와 로고는 Bluetooth, SIG, Inc.가 소유한 등록 상표 이며 에머슨은 라이선스를 취득하여 본 상표 를 사용합니다.

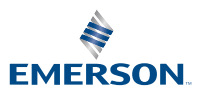

ROSEMOUNT